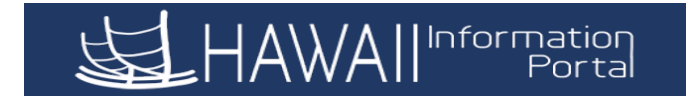

## HOW TO SET UP THE "FORGOT PASSWORD" FEATURE ON A MOBILE DEVICE

1. Click on the menu bar in the upper right.

| venzon 4 | 7.07 FM              | • 55%  |
|----------|----------------------|--------|
|          | 🔒 hihpss.hip.hawaii. | gov C  |
| 0        | Employee Self-Serv   | vice 📕 |
| Pay St   | Home                 |        |
|          | NavBar               |        |
| Last     | Help                 |        |
|          | Sign Out             |        |
|          |                      |        |
|          | •                    | c      |
| <        | > 🗅                  |        |

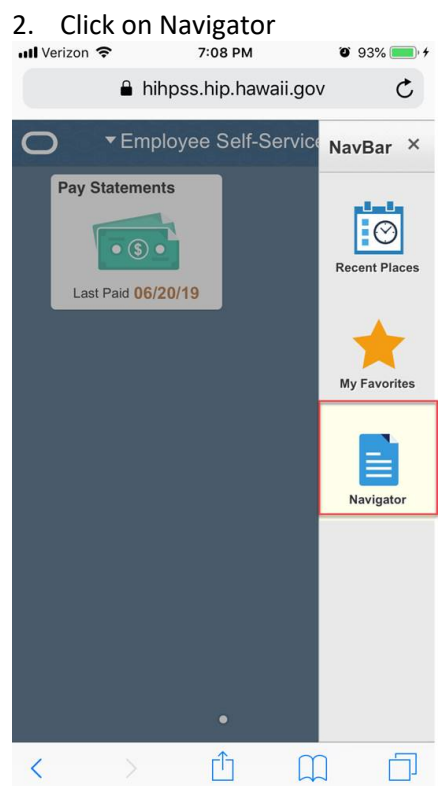

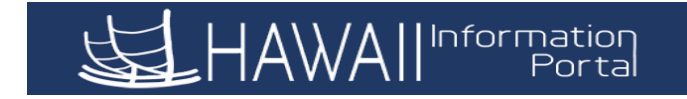

## 3. Click on "My System Profile"

| 📶 Verizon 🗢   | 7:08 PM             | O 93% 🔜, <del>/</del> |
|---------------|---------------------|-----------------------|
| <b>a</b> 1    | hihpss.hip.hawaii.ç | gov C                 |
| NavBar:       | Navigator           | ×                     |
| Self Service  |                     | >                     |
| Change My Pa  | ssword              |                       |
| My System Pro | ofile               |                       |
|               |                     |                       |
|               |                     |                       |
|               |                     |                       |
|               |                     |                       |
|               |                     |                       |
|               |                     |                       |
| < >           | Ê                   |                       |

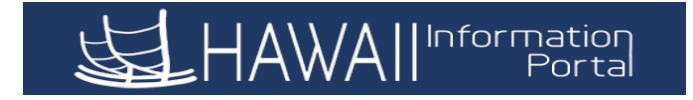

4. Enter the appropriate email address in the box, and then go to "Change or Set up Your Password Security Question" and follow the directions.

| 📲 Verizon 🗢                                 |                     | 7:07 PM                        | © 939                   | % 💼 • <del>•</del> |
|---------------------------------------------|---------------------|--------------------------------|-------------------------|--------------------|
|                                             | 🔒 hihp              | ss.hip.hawai                   | i.gov                   | Ċ                  |
| General Profile In                          | formation           |                                |                         |                    |
| Password                                    |                     |                                |                         |                    |
| Change Password<br>Change or Set Up Your Pa | ssword Security Qu  | estion Return to               | Self-Service Homepage   |                    |
| **Please enter a valid Sta                  | ate of Hawaii email | A valid email should end with  | .us .edu .gov or .org   |                    |
| Email                                       |                     |                                |                         |                    |
| Primary Email Account                       | Email Type          | Email Address                  |                         |                    |
| 2                                           | Business            |                                | and and a second second |                    |
| Or Click the chec                           | k box if you DO N   | DT have a valid State of Hawai | email.                  |                    |

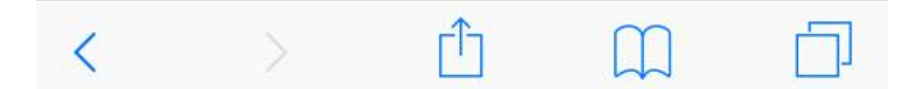